附件:

建筑施工企业主要负责人、项目负责人、建筑施工特种作业人员、 施工现场专业人员继续教育操作手册

# 第一步 报名入口

(一)使用 360 安全浏览器,登录云南省建筑市场监管与诚信信息网(https://www.ynjzjgcx.com),或登录云南省建设注册考试中心(http://www.ynjspx.cn/),点击"继续教育登录"选项找到所需继续教育的工种,点击报名登录端口。

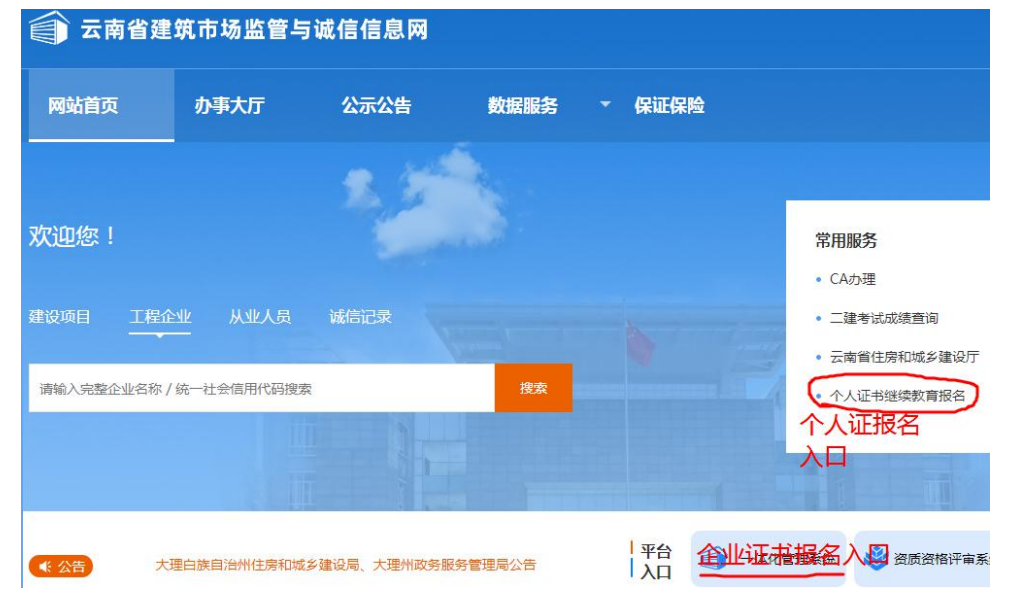

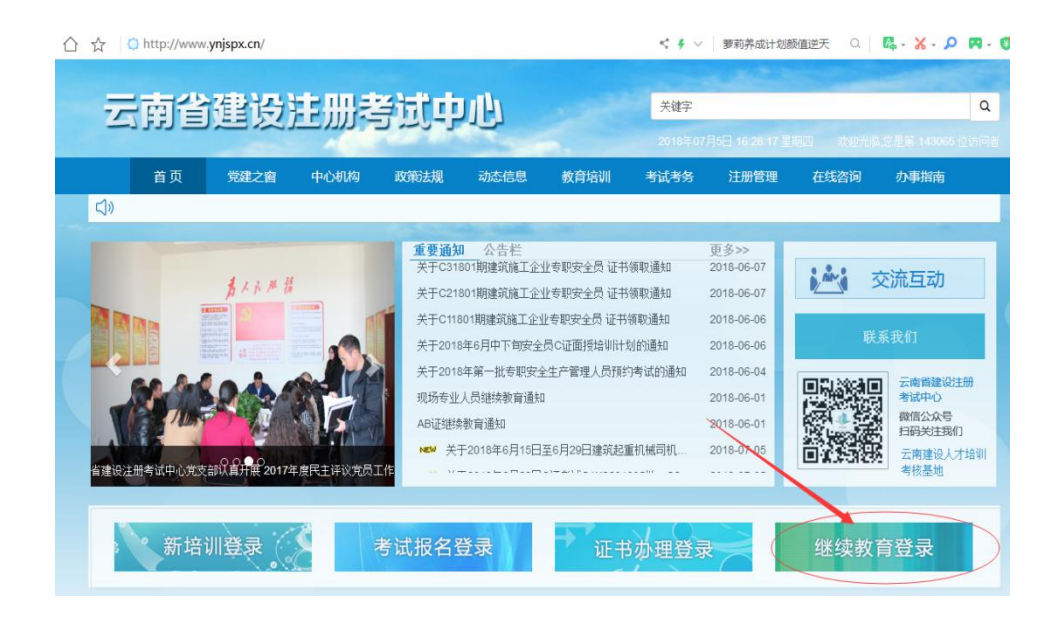

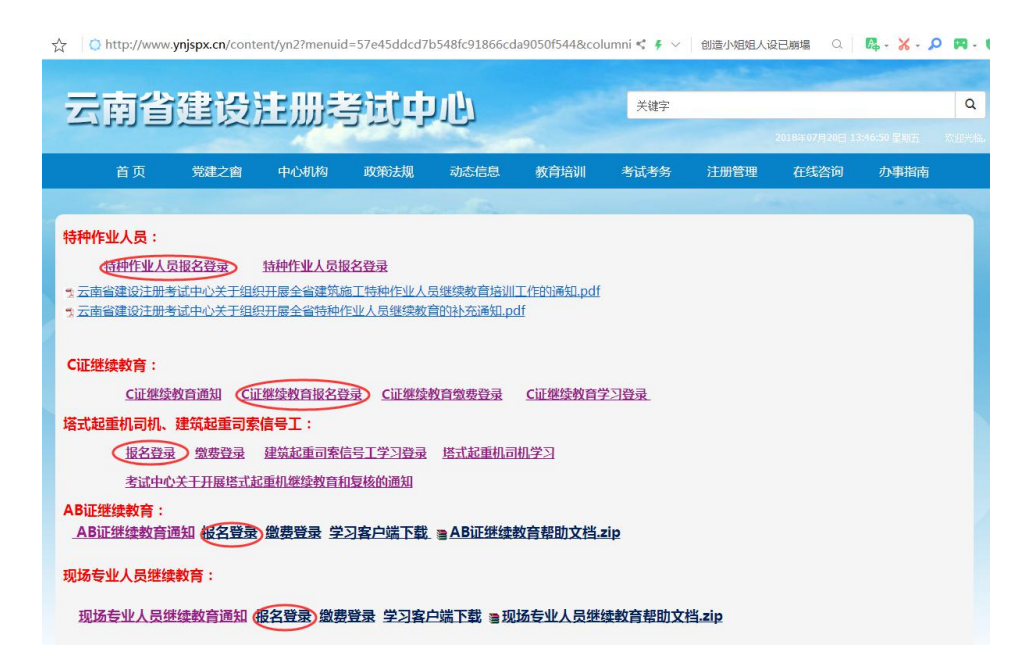

(二)特种作业人员、AB证、现场专业人员在云南省建筑市场 监管与诚信信息网(https://www.ynjzjgcx.com),企业登录点击 "一体化管理系统"输入账号和密码,个人登录点击"个人证书继续 教育报名"输入相关信息。

云南省建筑市场监管与诚信一体化平台

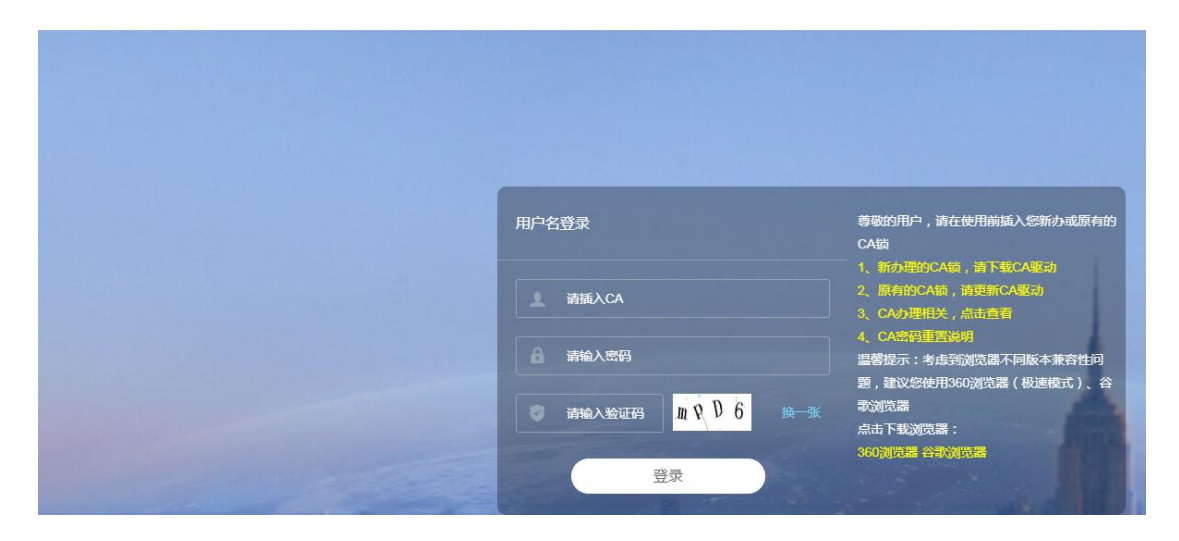

| 3      |          |       |
|--------|----------|-------|
| 1      | 请输入需办理的个 | 人资格信息 |
| 姓名:    |          |       |
| 身份证号码: |          |       |
| 证书类别:  | 请选择      |       |
| 业务类型:  | 请选择      |       |
| 验证码:   |          | 82E2  |

(三)跳转到一体化平台后,点击"报名考试管理"—"从业人员业务申报"—"非注册人员业务申报"—"人员日常管理"—找到相应的工种,点击"继续教育报名"

| 基本信息                                                                                                    | 人员管理                                              |                   | 项目管理                  |
|----------------------------------------------------------------------------------------------------|---------------------------------------------------|-------------------|-----------------------|
| 企业管理                                                                                                    | 业绩管理                                              |                   | 报名考试管理                |
| ○ 云南省建筑市<br>Yun Nan Province Construction ma                                                                                                    | 场监管与诚信<br>arket Supervision and integrity of infi | 一体<br>ormation in | 化平í<br>tegration plat |
| 欢迎 昆明林群建筑工程有限公司 ,今                                                                                                    | 天是 2021年2月1日 星期一                                  |                   |                       |
| ▼ 业务申报                                                                                                    |                                                   |                   |                       |
| <ul> <li>从业人员业务申报</li> <li>非注册人员业务申报</li> <li>人员日常管理</li> <li>人员新培申报</li> <li>培训申报</li> <li>培训申报</li> <li>「<u>培训机构重询</u></li> <li>休计查询</li> </ul> |                                                   |                   |                       |

### 可能出现的情况:

A、特种作业人员、AB证、现场专业人员的个人证报名端口如出 现证书不存在、证书正在办理其他业务等情况,请联系: 0871— 68503755-6。个人证业务类型处必须选择"继续教育"

| 🗊 云南省建筑市场监管与诚信信息 | 3      |               |
|------------------|--------|---------------|
|                  | ł      | 请输入需办理的个人资格信息 |
|                  | 姓名:    |               |
|                  | 身份证号码: |               |
|                  | 证书类别:  | 请选择           |
|                  | 业务类型:  | 继续教育          |
|                  | 验证码:   | 82 E2         |
|                  |        | 查询已报下一步       |

B、特种作业人员、AB证、现场专业人员如报名的时候在监管系统里查找不到需要继续教育的人员信息,请联系建管处: 0871—68503755-6

C、施工员证需要勾选类别,如类别勾选错误需要修改,请联系: 0871-68503755-6

D、现场专业人员点击"全部报名"跳转到业务管理系统后,人员名单里如有不需要继续教育的学员,在"现在报名"里不勾选缴费即可。

### 第二步 缴费流程

(一) 缴费入口:

1、特种作业人员、AB证、现场专业人员双击"全部报名"后, 点击链接 云南省建设注册考试中心综合业务服务管理系统进行登录 缴费,也可在报名成功后再浏览器中直接打开网址

(http://boss.edu.ynjspx.cn/web)进入云南省建设注册考试中心 综合业务服务管理系统使用账号(企业报名为纳税人识别号、个人报

名为身份证号)、密码(初始密码为账号后6位)进行登录缴费。

| 背建设注册考试中心:                                                                                      | 业务服务管理系统                                                                                                    | 9 H                                                                                                    |                                                                                                    |
|-------------------------------------------------------------------------------------------------|----------------------------------------------------------------------------------------------------|----------------------------------------------------------------------------------------------------|----------------------------------------------------------------------------------------------------|
| 有省建设注册考试中心.                                                                                     | 业务服务管理系统                                                                                                    |                                                                                                    |                                                                                                    |
|                                                                                                 |                                                                                                    | 业务咨询电话:0871-64109371转801                                                                               | 10                                                                                                    |
|                                                                                                 |                                                                                                    |                                                                                                    |                                                                                                    |
|                                                                                                 |                                                                                                    | 田白容司                                                                                                   |                                                                                                    |
|                                                                                                 |                                                                                                    |                                                                                                    |                                                                                                    |
|                                                                                                 |                                                                                                    | ▲ 税雪/企业元融名称/身份证雪                                                                                       |                                                                                                    |
|                                                                                                 |                                                                                                    | <b>6</b> 8299                                                                                          | 252                                                                                                    |
|                                                                                                 |                                                                                                    | 编输入1997年9金记466                                                                                         |                                                                                                    |
|                                                                                                 |                                                                                                    |                                                                                                    |                                                                                                    |
|                                                                                                 |                                                                                                    | <u>Ω</u> <b>8</b>                                                                                      |                                                                                                    |
|                                                                                                 |                                                                                                    |                                                                                                    |                                                                                                    |
| Cc                                                                                              | 技术営御电話:0871-64109371終8026<br>opyRight @ 云南裔建設注册考试中心 2019~2029                                                                                                    |                                                                                                    |                                                                                                    |
|                                                                                                 | Contraction of the local division of the local division of the loc |                                                                                                    |                                                                                                    |
| 云南省建设注册考试中心 × + 图                                                                               | Consequences and a State                                                                                                    | 아 확 숫                                                                                                  |                                                                                                    |
| 云南省建设注册考试中心:× (+)<br>cn/web/user/init<br>务服务管理系统                                                | 3.64<br>3.64                                                                                                    | の い な い な い い い い い い い い い い い い い い い                                                                | ing in the second second second second second second second second second second second second second second se                                                                                                    |
| 云南會說這冊考試中心 × +<br>cn/web/user/init<br>务服务管理系统                                                   | 5.6¢                                                                                                    | ⊶ 🗞 🗙                                                                                                  |                                                                                                    |
| 云南電燈送開考述中心 × ◆<br>arweb/user/mit<br>劳服务管理系统                                                     | 9.62                                                                                                    | ↔ 🎝 🕁                                                                                                  | E E C                                                                                                    |
| 云南會建設注册考试中心:×<br>←<br>方服务管理系统<br>首次登录                                                           | 9492                                                                                                    | ● 乾 ☆<br>105 1985年) 订単数表 ZS単数表 ● 元本1                                                                   |                                                                                                    |
| 本示電報送田勝型成中心 × ◆<br>arWeb/user/init<br><del> 劳服务管理系统</del>                                       | 2 究黃开齋信息                                                                                                    | → 20 ☆<br>105 ************************************                                                     |                                                                                                    |
| 太宗衛軍的送掛券位中心 ×<br>◆<br>す<br>・<br>今服务管理系统<br>首次登录<br>1<br>参改密码                                    | 2 完善开展信息                                                                                                    | ● № ☆<br>1921 ● 1945年 25歳前年 ● 元本1<br>3 (255.041)人                                                      |                                                                                                    |
| 本示電報送目時型は中心 ×<br>←<br>なWeb/user/mit<br>学服务管理系统<br>首次登录<br>1 修改密码<br>设置您的新密码                     | <i>8</i> 62<br>2 完善开 <u>策信息</u>                                                                                                    | → Q ☆<br>158 (W\$\$\$5)() ~ 17(W\$\$19 25(\$\$\$\$\$\$\$\$\$\$\$\$\$\$\$\$\$\$\$\$\$\$<br>3 (公型)(Q),   | (二) (二) (二) (二) (二) (二) (二) (二) (二) (二)                                                                                                    |
| 本需要報告計考点中心:× ・<br>arweb/user/mit<br>今服务管理系统                                                     | 8.62 2 完善开票信息                                                                                                    | ● № ☆<br>(注 ● ● ☆ (1) 単語: 25歳前年 ) (2) 元本(<br>3) (注意)(4)(人)                                             |                                                                                                    |
| 本商業関連計算進中心 × (+)<br>cavweb/user/mit<br>学服务管理系统<br>首次登录<br>1 修改密码<br>设置您的新密码<br>密密码・<br>重断命入新密码・ | 2 究養开盤信息                                                                                                    | → 2011<br>1921 111111111 202011111 - ① 2001<br>2011 11111111111111111111111111111                      |                                                                                                    |
| 本需要報告計算点中心、× ・<br>cavveb/user/mit 学部分管理系统 首次登录  道 修改密码 设置您的新密码 新密码・ 重新输入新密码・                    | 3.502       2     完善开册信息                                                                                                    | ● 20 公<br>158 和松会的 27 和信用 25 記述第一 ● 2 元 15<br>3 公記の加込<br>下一歩)                                          |                                                                                                    |
|                                                                                                 | DATE:                                                                                                    | 关于我们   報助中心   在熱南原   友相報原   戸岡<br>技术部時時辺 : 0871-6410937148026<br>CopyRight © 三新南部635181410中心 2019-2029 | ※ 税利/企业完都をお/利分日号     ● 第号/企业完都をお/用分日号     ● 第号     ● 第号      ● 第号     ● 第号     ● 第号     ● 第号     ● 第号     ● 第号     ● 第号     ● 第号       ● 第号       ● 第号          ● 第号         ● 第号            ● 第号 |

可能出现的情况:

A、如用纳税人识别号/身份证号、密码无法登录缴费系统,请联系继续教育缴费客服: 0871-68503755 转 6

(二) 缴费流程:

1.用户登录系统后,点击右上角"继续教育->继续教育缴费"菜
 单,可查看待缴费名单并进行缴费。如下图:

| 云南省建设注册考试中            | 心业务服务  | 管理系统    | č                  |      | 系统首页 维            | 岐救育 ~ 订单管理 | 发票管理 > 🛛 🕕 官房数据       | 推送测试 ~ |
|-----------------------|--------|---------|--------------------|------|-------------------|------------|-----------------------|--------|
| 继续救育 / 继续教育徽费         |        |         |                    |      |                   |            |                       |        |
| ◎ 待繳费列表               |        |         |                    |      |                   |            |                       |        |
| □• ▶ 继续教育             |        | 姓名      | 身份证号               | 证书类型 | 证书编号              | 发证日期       | 到期日期                  |        |
| 🖺 A、B证                |        | 宋江      | 202020180001010001 | C3   | 测试C3(2019)0202001 |            | 2019-07-01 00:00:00.0 |        |
| ┣ 塔机司机-司索信号工<br>┣ Ci正 | 显示1至   | 11总1记录  |                    |      |                   |            | $\ll$ $<$ 1 $>$       | »      |
|                       | 证书到期超过 | 60天后,不接 | 受网上缴费              |      |                   |            |                       |        |
|                       |        |         |                    | 提交   | 缴费                |            |                       |        |
|                       |        |         |                    |      |                   |            |                       |        |
|                       |        |         |                    |      |                   |            |                       |        |
|                       |        |         |                    |      |                   |            |                       |        |
|                       |        |         |                    |      |                   |            |                       |        |
|                       |        |         |                    |      |                   |            |                       |        |
|                       |        |         |                    |      |                   |            |                       |        |
|                       |        |         |                    |      |                   |            |                       |        |

2. 用户勾选好需要缴费的人员后,点击提交缴费按钮进入到缴费 确认界面

| 云南省建设注册考试中心业务           | 引服务   | 管理系统           | ፟፟፟           |       |       | 系统首页               | 继续救育~  | 订单管理   | 发票管理 ~     | 📗 百房数据推送测试 🗸 |
|-------------------------|-------|----------------|---------------|-------|-------|--------------------|--------|--------|------------|--------------|
| 继续救育 / 继续教育徽费           |       |                |               |       |       |                    |        |        |            |              |
| ◎ 待繳费列表                 |       |                |               | 勾递    | 地數費名单 |                    |        |        |            |              |
| □ ■ 继续教育 □ ■ 管理向 选择证书类型 |       | 姓名             | 身份证号          |       | 证书类型  | 证书编号               | 发      | 正日期    | 到期日期       |              |
|                         | ~     | 吴用             | 2020201800010 | 10002 | 塔机司机  | 测试TJ(2017)0202002  |        |        | 2019-07-01 | 00:00:00.0   |
| - 🌇 塔机司机-司案信号工          | 1     | 林沪中            | 2020201800010 | 10003 | 司索信号工 | 测试XHG(2018)0202003 |        |        | 2019-07-01 | 00:00:00.0   |
| U749                    | 则明超过。 | <b>0</b> 天后,不接 | 受网上缴费         |       | 5     | <u>交缴费</u> 点击视交    | 嫩费按钮进入 | 到繳費信息碌 | 前认页面       |              |
| 2019 点 示责命建修注册条证中点      |       |                |               |       |       |                    |        |        |            |              |

# 选择缴费名单页面

3. 在缴费信息确认界面用户需要认真阅读红色字体的提示并核 对开票信息、缴费信息,如默认开票信息不符,需对开票信息进行修 改

| 鐵费人数                              | 2                                       |                                        | 缴费金额 ¥ | : 400元             |
|-----------------------------------|-----------------------------------------|----------------------------------------|--------|--------------------|
| 繳费明细                              |                                         |                                        |        |                    |
| # 学员                              | 姓名                                      | 身份证号                                   | 证书类型   | 证书编号               |
| 1 吴用                              |                                         | 202020180001010002                     | 塔机司机   | 测试TJ(2017)0202002  |
| 2 林冲                              |                                         | 202020180001010003                     | 司索信号工  | 测试XHG(2018)0202003 |
|                                   |                                         |                                        |        |                    |
| [书到期超过60]<br>[确认已上订单(             | 天后,不接受网上缴<br>信息无误,支付成功                  | 费                                      |        |                    |
| [书到開超过60]<br> 補认已上订单(<br> 付成功后即自a | 天后 , 不接受网上缴<br>信息无误 , 支付成功<br>动生成云南省增值税 | 费<br>后将无达给予退费<br>电子音通发票,不再提供和质发票,请自行下载 |        |                    |

缴费信息确认

4. 用户确认缴费信息无误后点击确认缴费按钮,根据提示再次输入单位名称及纳税人识别号比对通过后进入到订单支付页面 (图六)。特别提示:用户在确认缴费后需要在 30 分钟内完成订单 付款,超过 30 分钟未付款完成的订单将超时失效,用户需重新从 (二).1步开始操作。

| 云南省建设注册考试                                                                             | 中心业务服务管理系统                                                                                                    | 系统首页 继续放育 订单管理 发票管理 🕘 首席数据推送测试 🗸                                                              |
|---------------------------------------------------------------------------------------|----------------------------------------------------------------------------------------------------|-----------------------------------------------------------------------------------------------|
| 继续教育 / 继续教育缴费                                                                         |                                                                                                    |                                                                                               |
| ◎ 订单支付                                                                                |                                                                                                    |                                                                                               |
| 订单号:<br>商品载量:<br>订单金载<br>单位名称<br>纳税人订购号:<br>开户行:<br>银行繁号:<br>单位地址:<br>联系电话:<br>付款/方式: | 27201904161012540173<br>総鉄軟育協費<br>2<br>¥ 400<br>富房数据指送測试<br>123456789012345678<br>云香省农村信用既社<br>6230111111111<br>元青省昆明市進地変復区<br>18669226902<br>※傾联82C支村(个人末支村) ©扫時付(微信、支村宝扫码支村) | 特别提示:<br>请再次确认单位名称及纳税人识别号,缴费成功后将不<br>能修改,且以此信息开具发票<br>请在 2019年04月16日 10:15:54前完成支付超时订单作<br>废! |
|                                                                                       | 立即时款                                                                                                    |                                                                                               |
|                                                                                       |                                                                                                    |                                                                                               |

图六 订单支付页面

(三)选择缴费方式,完成缴费

1.银联卡 B2C 支付(个人卡支付):用户在付款方式处勾选银联 B2C 支付(个人卡支付)后,点击立即付款,进入到银联支付页面。

| UnionPay<br>tillix<br>Online Payment     |                           | 首页   帮助中心   English 👻 24小    | 时客服热线 95516       |
|------------------------------------------|---------------------------|------------------------------|-------------------|
| 订单金额:400.00元                             | 订单编号:ZT201904161026060174 | 商户名称:测试虚拟商户777290058166751   | <u>行</u> 期注:4篇[+] |
|                                          |                           | 🥊 请您在2019/04/16 10:41:09前完成3 | 2付,以免南户订单失败       |
| 直接付款                                     |                           | 登录付款                         | [                 |
| 1. 输入卡号 🏓 2. 输入验                         | 证信息 🍑 3.完成支付              | 用户名:手机号/邮箱/自定义用户名            | 快速注册              |
| l                                        |                           | 密码: 请点此安装                    | 忘记弯码 ?            |
| 下步 新手操作                                  | 咦示 0                      | 登录付款 新手操作成示 0                |                   |
| 银联卡支付   迷你付                              |                           |                              |                   |
| 支付遇到问题?                                  |                           |                              |                   |
| 1.如果我没有注册,如何进行付款?<br>答:如果您没有注册账户,您可以在页面; | 左侧直接输入卡号,点击"下一步"进行付款。您输入的 | 银行卡信息需通过发卡行验证后才能完成交易,安全又便想   | ie -              |
| 2.为什么要安装控件?控件不能下载,我该如                    | 1何解决?                     |                              |                   |
| 3.付款时,遇到提示"网站安全证书有问题",                   | 我该如何解决?                   |                              |                   |
| 加度委委审定问题 法占未帮助由心 武器支                     | 左保查期                      |                              |                   |

1

银联 B2C 在线支付页面

(1) 在左侧直接付款处出入支付卡号,点击下一步,输入支付验证信息页面。

| びいのます 在 使 支付  直页   登录   注册   称助中心   English * 24小时客服挑战 95516 Contine Payment |  |
|------------------------------------------------------------------------------|--|
| 订单金额:400.00元 订单编号:27201904161026060174 商户名称:测试虚拟商户777280058166751 订邮件编引      |  |
| 🔮 ##858201664/18-10-44.00#####\$\$\$                                         |  |
| 英格巴斯印度了安全经济、保障委会当然问题输入法律的安全!                                                 |  |
| 银联卡号: 1000 平安銀行 6210 <sup>111</sup> 0018(編畫卡) (8日形约5+15款)                    |  |
| 姓名:<br>博和人在照行力提供中时使用的姓名                                                      |  |
| 证件每: 身份证                                                                     |  |
| 银行货留手机号: 135****506 预留于机号已变更?                                                |  |
| 対信用金証券:                                                                      |  |
|                                                                              |  |
|                                                                              |  |

输入验证信息,确认付款

(2)用户输入验证信息,点击确认付款按钮即可完成缴费,完 成缴费后点击返回商户即可返回到云南省建设注册考试中心业务服 务管理系统支付结果页面。

| UnionPor<br>telex<br>Online Payment |                                                                                                    | ii页   帮助中心                  | > English - 24小时客服热线 95516 |  |
|-------------------------------------|----------------------------------------------------------------------------------------------------|-----------------------------|----------------------------|--|
| <b>ジ</b> 您<br>为<br>思                | <ul> <li>已成功支付400.00元!</li> <li>⑦徳怨臺看命戶订单状态,请希由 返回商户</li> <li>五可以: <u>雪後又喜记表</u></li> <li>为乃便后续查询交易,建议留存该笔交易的商/</li> </ul> | n订邮号;ZT201904161025060174   |                            |  |
| 热门活动:<br>银联在线支付稽品服务:                |                                                                                                    |                             |                            |  |
| 信用卡沃款<br>並心还就转行免费                   | []<br>直接这费宽带缴费                                                                                                    | ◆ <u>水电焊缴费</u><br>无意扭队 掌手续费 | 在线曲去<br>推進法主意道曲道           |  |
|                                     |                                                                                                    |                             |                            |  |

(3)返回到云南省建设注册考试中心业务服务管理系统后用户可以点击"进入学习"按钮进入到对应的继续教育学习系统,也可以点击"关闭页面"。

| □ 云南省建设注册考试中 × □ 云南省建设注册考试                  | 中 ×   D 云南省建设注册考试中 ×   D 云南 | 育省建设注册考试中 × 🖸 支付成功   | × D 云南省建设注册考试中 | × 🕂 |                  | . 0 | × |
|---------------------------------------------|-----------------------------|----------------------|----------------|-----|------------------|-----|---|
| ← → C ② 不安全   testboss.ynjspx.cn/web/notify | /fronturl                   |                      |                | ☆   | <mark>9</mark> 7 | 0   | 1 |
|                                             |                             |                      |                |     |                  |     |   |
|                                             | ◎ 支付结果                      |                      |                |     |                  |     |   |
|                                             | 0                           | 恭喜,支付成功!             |                |     |                  |     |   |
|                                             | 订单号 2                       | 2T201904161026060174 |                |     |                  |     |   |
|                                             | 订单全额 4                      | 100                  |                |     |                  |     |   |
|                                             | I                           | 关闭顶面 进入学习>>          |                |     |                  |     |   |
|                                             |                             |                      |                |     |                  |     |   |
|                                             |                             |                      |                |     |                  |     |   |
|                                             |                             |                      |                |     |                  |     |   |

(4)用户在支付结果页面点击关闭页面,返回到缴费确认页面, 点击支付完成,即可继续进行其他操作。

|          | 册考试中心      |        | 管理   |             |            |       |            |               |   |  |  |
|----------|------------|--------|------|-------------|------------|-------|------------|---------------|---|--|--|
| 校育 / 組織教 | .育厳豊<br>开F | 行云明    | 诸农村信 | 用联社         |            | 银行账号  | 6230111111 | 1111          |   |  |  |
|          | 单位的        | 址 云    | 省昆明市 | 貢也度假区       |            | 联系电话  | 1866922690 | 2             |   |  |  |
|          | 缴费信息       |        |      |             |            |       |            |               |   |  |  |
|          | 繳费         | 數 2    |      |             |            | 織费金額  | ¥:400元     |               |   |  |  |
|          | 織費明        | 細      |      |             | 养待支付中      |       |            |               |   |  |  |
|          | #          | 学员姓名吴用 |      | 身份i<br>2020 |            |       | 支付完成       | 00202002      |   |  |  |
|          | 2          | 林冲     |      | 20202018    | 0001010003 | 司素信号工 |            | G(2018)020200 | 3 |  |  |

 2. 扫码付(微信、支付宝扫码支付):用户在付款方式处勾选扫码 付(微信、支付宝扫码支付)后,点击立即付款,获取到支付二维码。

| 南省建设土册考试中心业务服                                                                                                    | 因务管理系统<br> | 系统首页 包括教育 ~ | 订单管理 发票管理 > 🚺 自由数据推送测量                       |
|----------------------------------------------------------------------------------------------------|------------|-------------|----------------------------------------------|
| (1) 中文(1)     (1) 中文(1)     (1) 中文(1)     (1) 中文(1)     (1) 中文(1)     (1) 中文(1)     (1) 中文(1)     (1) 中文(1)     (1) 中文(1)     (1) 中文(1)     (1) 中文(1)     (1) 中文(1)     (1) 中文(1)     (1) 中文(1)     (1) 中文(1)     (1) 中文(1) |            |             | 訪短人识别号,激费成功后将不够<br>发展<br>11:16-23前完成支付,超时订单作 |

选择扫码付,点击立即付款获取支付二维码

| □ 云南省建设注册考试中 × □ 云南省建设注册考试                   | 中 × 0 云南省建设注册考试中 × 0 ; | 云南省建设注册考试中 × D 支付成功  | × D 云南省建设注册考试中 × |                   |
|----------------------------------------------|------------------------|----------------------|------------------|-------------------|
| ← → C O 不安全   testboss.ynjspx.cn/web/notify, | /fronturl              |                      |                  | * 🛛 🖾 \varTheta : |
|                                              |                        |                      |                  |                   |
|                                              |                        |                      |                  |                   |
|                                              |                        |                      |                  |                   |
|                                              |                        |                      |                  |                   |
|                                              | ◎ 支付結果                 |                      |                  |                   |
|                                              |                        | 恭喜,支付成功!             |                  |                   |
|                                              | 订单号                    | ZT201904161026060174 |                  |                   |
|                                              | 订单金额                   | =400                 |                  |                   |
|                                              |                        | 美团页面 进入学习>>          |                  |                   |
|                                              |                        |                      |                  |                   |
|                                              |                        |                      |                  |                   |
|                                              |                        |                      |                  |                   |
|                                              |                        |                      |                  |                   |

用户根据自身情况选择手机微信或手机支付宝进行扫码支付完 成后,点击"支付完成"即可返回到云南省建设注册考试中心业务服 务管理系统支付结果页面(见图十二)。后续操作与 B2C 支付操作步 骤相同。

3、一般情况下,扣款成功后,3-5个工作日后可在登录云南省 建设注册考试中心综合业务服务管理系统后点击"发票管理->发票列 表菜单打开发票列表页面自行下载打印发票。如有财务结算待核实的 特殊情况,发票延后打印,可联系 0871-64123240 了解情况。

### 可能出现的情况:

1. 如发票无法下载,请换用 360 安全浏览器

2. 在上网缴费时,如遇缴费页面无法打开,请更换或升级 IE 浏 览器后重新登录,如仍然不能登录或其他缴费问题,请拨打缴费咨询服务电话。

继续教育业务咨询电话: 0871-68503755 转 5。

继续教育缴费技术咨询电话: 0871-68503755 转 6.

 网上缴费中,如遇银联付款完成,而缴费失败,请查询银行 卡是否已扣款,如已扣款切勿重复缴费,注考中心会在1-2个工作日 恢复本次交易。本系统不会要求学生进行升级银行密码等其他与缴费 无关的操作,以防个人银行信息透漏。

### 第三步 学习流程

(一) 学习入口

1、特种作业人员、AB证、现场专业人员在云南省建设注册考试中心继续教育培训平台
(https://cedu.yndkkj.com/operationManual)点击"我的课程"
进行学习或使用 APP 及微信小程序学习。缴过费的学员可用账号密码
登录学习(登录账号:学员的身份证号,登录密码: 12345678)。

| 💞 云南省建设注册考试中心继 | 续教育培训平台 | 3                     | 我的课程 使用 <del>手册</del>              |       |  |  |  |  |  |
|----------------|---------|-----------------------|------------------------------------|-------|--|--|--|--|--|
|                |         | 癸 云南省建设注册考试中心继续教育培训平台 |                                    |       |  |  |  |  |  |
|                | WEB网站   | 点击访问                  |                                    | 011/6 |  |  |  |  |  |
|                | АРР     | ♣                     |                                    | 0     |  |  |  |  |  |
|                | 小程序     | 小程序                   | LEI (1) 1) 7 4) 1932<br>● 《 安卓/IOS | ● 小程序 |  |  |  |  |  |
|                | 使用手册    | 点击查看                  | 扫码下载                               | 扫码打开  |  |  |  |  |  |

# 可能出现的情况:

A、安装客户端请使用 win7 旗舰版或 win10 专业版的操作系统, 如客户端安装不上,请联系继续教育客服: 0871-63122229

B、特种作业人员、AB证、现场专业人员如已缴费成功,登录客 户端时出现账号或密码错误,请联系继续教育客服: 0871-63122229

(二)课程学习

● 特种作业人员、AB 证、现场专业人员:

以上工种继续教育学习端分为 web 端、APP、微信小程序,学员可根据个人需求选择不同的学习端口。

1、web 端操作流程

(1) 网址: https://cedu.yndkkj.com/login

(2) 操作流程

①按提示登录-设置头像-人脸识别

心继续教育培训平台

我的课程 下载APP

| 身份证登录                     |  |
|---------------------------|--|
| 请输入身份证号码                  |  |
| 请输入密码                     |  |
| ✓ 点击登录表示您已阅读并同意用户协议和 隐私政策 |  |
| 温馨提示:默认初始密码:12345678      |  |
| 登录                        |  |

△ 登录

| 设置图片 人脸识别                       |
|---------------------------------|
| 參考标准: 请上传1寸免冠照片,或使用攝像头拍照 底色要求白色 |
| 前次                              |
|                                 |
| 选择文件 未选择任何文件                    |
| 确认并设置失像                         |

△ 设置头像

| 设置图片 | 人脸       | 识别  |
|------|----------|-----|
|      |          |     |
| 当前业  | 2务需要人脸验证 |     |
| 证件类型 | 居民       | 身份证 |
| 姓名   |          |     |
| 身份证  |          |     |
|      |          |     |
|      | 开始识别     |     |
| ۸ )  |          |     |

△ 人脸识别

②学习流程:全部课程一立即学习一手机微信扫码完成人脸识别

# 一识别通过后, web 端课程自动播放

| 🗳 云南省建设注 | <b>E册考试中心继续</b>      | 教育培训平台                                                 |                     |      | 我的课程 | 下载APP                              | 10000 |  |
|----------|----------------------|--------------------------------------------------------|---------------------|------|------|------------------------------------|-------|--|
|          | 我的课程                 | 通知公告                                                   | 延期申请                | 补考申请 | 资格证明 |                                    |       |  |
|          | 全部课程                 | 正在学习                                                   | 已经完成                | 已经过期 |      |                                    |       |  |
|          | PR<br>介<br>A ii<br>继 | INCIPAL OF ENTED<br>小主要负<br>E + A CERTIFICA<br>续教育网络课程 | RPRISE<br>责人<br>tes |      |      | <b>项目负责人</b><br>已编辑<br>1在学<br>文即学习 |       |  |

△ 立即学习

| <b>爹</b> 云南省建设注册考试中心继续教育培训平台                              | 我的课程                   | 下载APP | 10.000                                                                                                    | • |
|-----------------------------------------------------------|------------------------|-------|----------------------------------------------------------------------------------------------------|---|
| SCAN CODE<br>AUTHENTICATIO<br>更 打开微信扫一扫图中<br>完成人脸识别认证<br> | 〇N<br><sup>4</sup> 二维码 |       | お<br>日<br>日<br>は<br>に<br>た<br>に<br>た<br>に<br>し<br>に<br>し<br>し<br>し<br>し<br>し<br>し<br>し<br>し<br>し<br>し<br>し<br>し<br>し |   |

△ 扫码

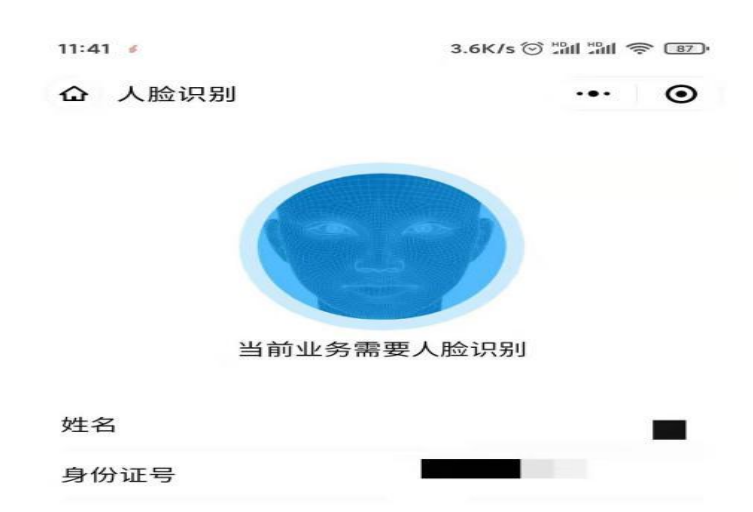

是否确认是本人操作?

|       |            | 去识别    |            |              |
|-------|------------|--------|------------|--------------|
|       |            |        |            |              |
|       | =          |        | <          |              |
|       | Δ          | A 人脸识短 | 別          |              |
| 16:38 |            |        | 2.5K/s 🗇 🖞 | all all 🍣 46 |
| ₲ 识别  | 刂成功        |        |            | ·•· •        |
|       |            | ~      |            |              |
| 人脸    | 识别通过,      | 请前往电脑  | 这网页端约      | 继续学习         |
|       |            |        |            |              |
|       |            |        |            |              |
|       |            |        |            |              |
|       |            |        |            |              |
|       |            |        |            |              |
|       |            |        |            |              |
|       |            |        |            |              |
|       | <u>رله</u> | 程序登录学  | ¥⊃]        |              |

<

=

△ 识别通过后可前往 web 端或微信小程序登录学习

2、APP 操作流程

(1) 下载地址: https://cedu.yndkkj.com/download

(2) 操作流程:

①扫码下载 APP-按提示登录页面-上传头像-人脸识别

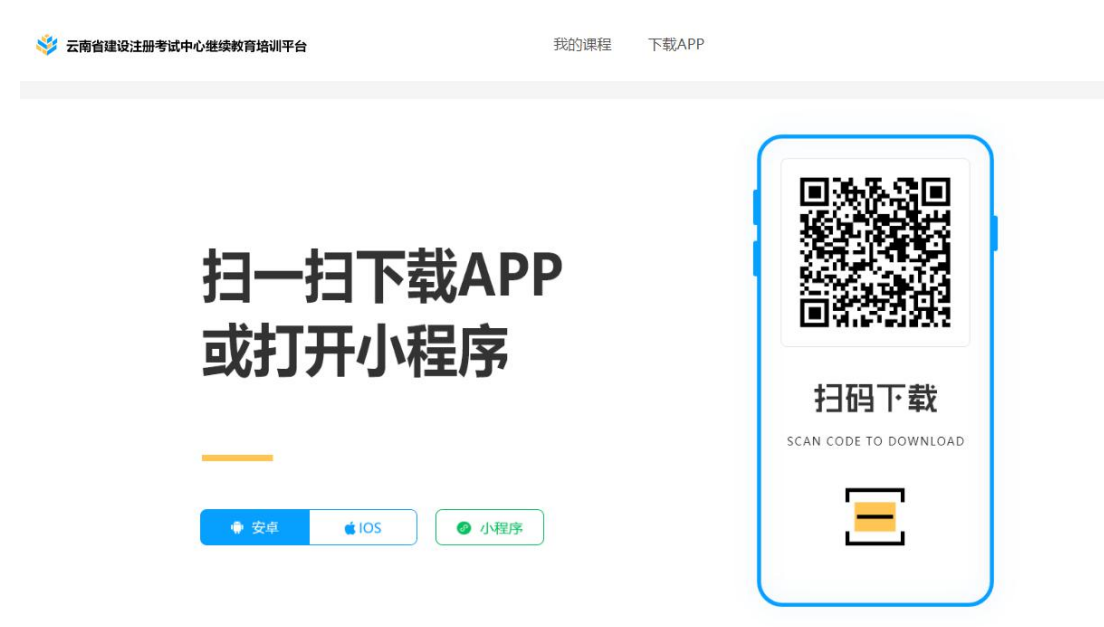

△ 扫码下载

13.4K/s 😳 🛗 🗂 🛜 💷 #

| 身 | 份 | 证 | 登 | 录 |  |
|---|---|---|---|---|--|

| 输入身份i | 正号     |       |           |      |
|-------|--------|-------|-----------|------|
| 请输入密码 | 周      |       |           |      |
| 100   | 馨提示: 默 | 认初始接  | 码: 123456 | 78   |
| ❷ 点击劈 | 泉表示您已间 | 导读并同意 | 用户协议和     | 隐私政策 |
|       |        | 登录    |           |      |
|       |        | 忘记密   | 玛         |      |

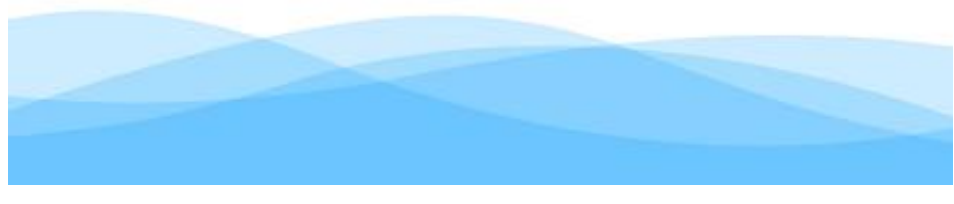

△ 登录

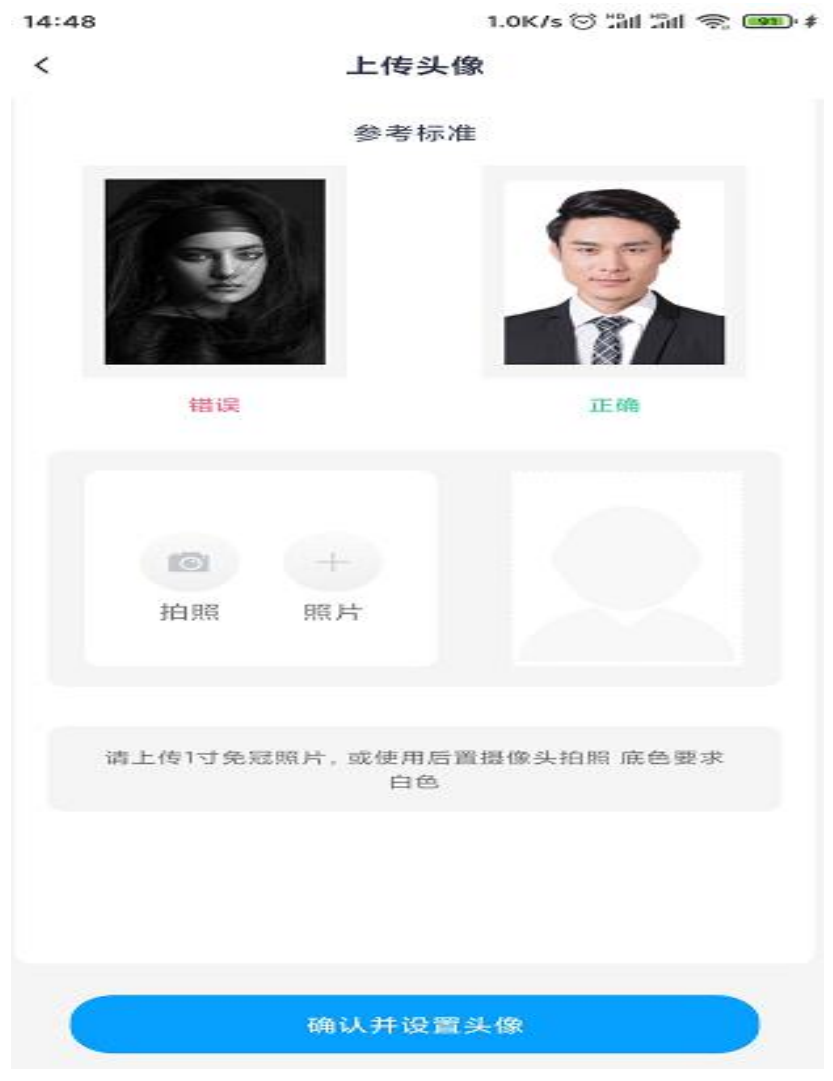

△ 上传头像并进行人脸识别

②学习流程:全部课程一选择所报工种一立即学习一人脸识别一 识别通过后课程自动播放

2、小程序操作流程

(1)微信搜索"住考网络继续学习服务平台"一按提示登录页面一上传头像一人脸识别

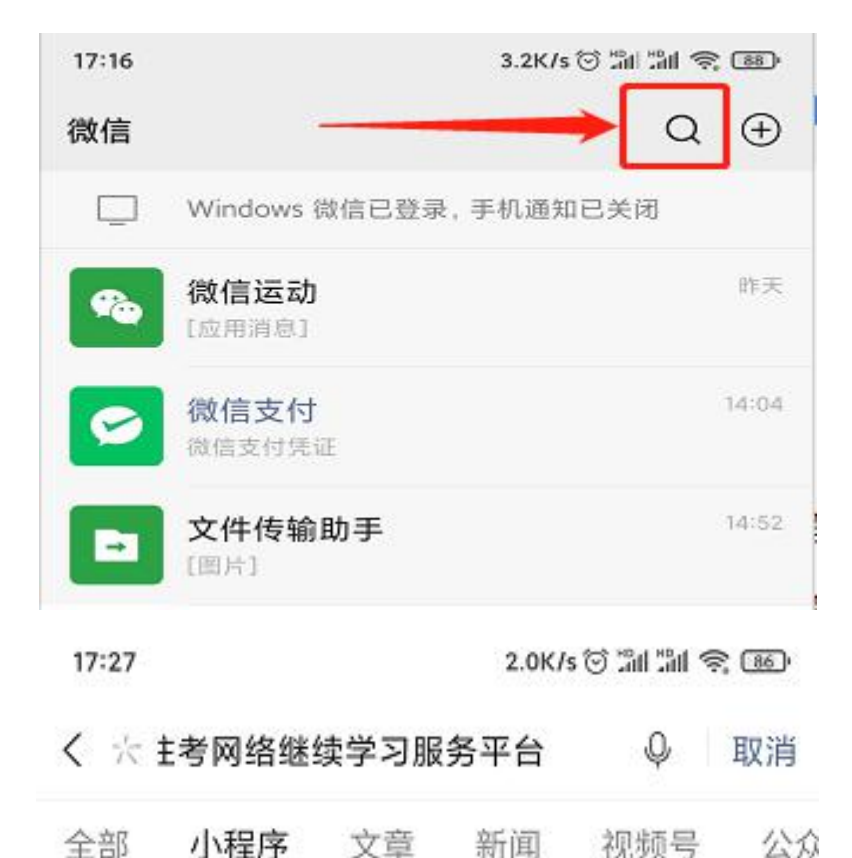

小程序

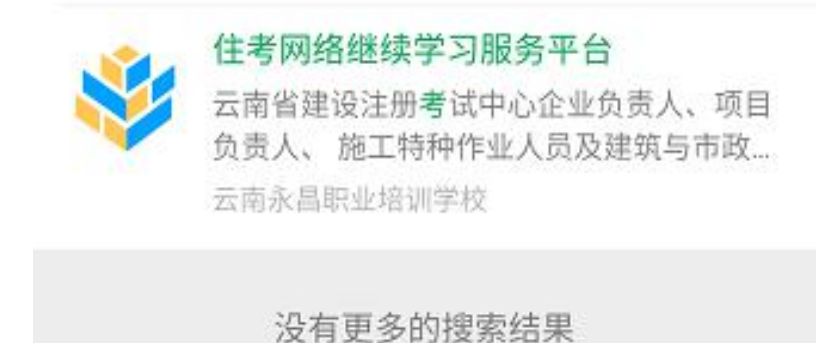

△ 微信搜索"住考网络继续学习服务平台"

17:27

2.3K/s 😳 🏦 🏦 🙊 🐵

继续教育

••• •

### 身份证登录

| 身份证  | 输入身份证                    |  |
|------|--------------------------|--|
| 密码   | 输入密码                     |  |
| 😔 点; | #登录表示您已阅读并同意 用户协议 和 隐私政策 |  |
| 8    | 登录                       |  |
|      |                          |  |

忘记密码

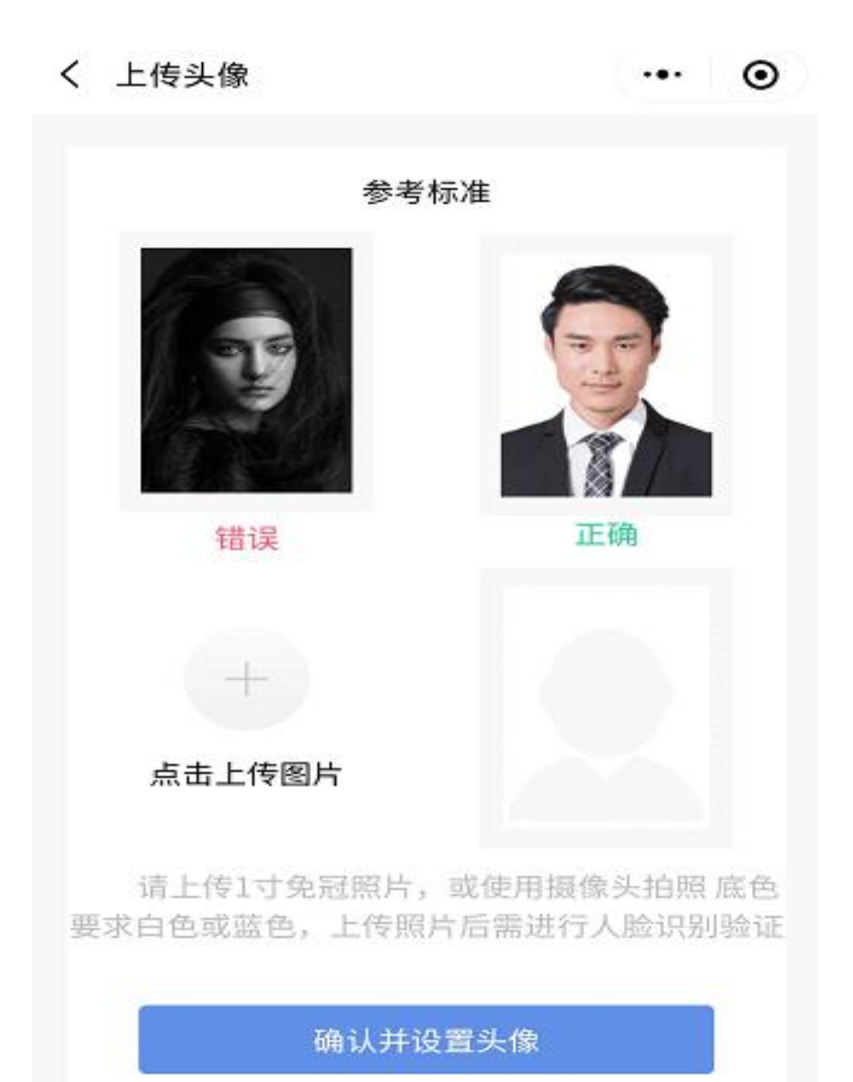

#### △ 登录并上传头像

(2)学习流程:全部课程一选择所报工种一立即学习一人脸识别一识别通过后课程自动播放

# 可能出现的情况:

A、特种作业人员、AB证、现场专业人员在人脸识别时需上传学 员本人近期、五官清晰的半身照(请谨慎上传,如上传错误请联系客 服修改),确认学员本人在摄像头前,照片与本人对比识别通过课程 才能登录。如出现照片上传不了或听课过程中人脸无法识别,请联系 继续教育客服: 0871-63122229。

B、特种作业人员、AB证、现场专业人员同一个账号不能同时登录不同的学习端口。

(三)在线考试及回执打印

● 特种作业人员、AB 证、现场专业人员:

- 22 -

1、以上工种学习完毕后,单个课时进度达到100%,总进度达到
 100%,即可参加考试。

 2、一旦开始考试,中途不得退出,若退出则消耗一次考试机会, 本次考试将计算为0分,下次将重新开始考试。

3、考试时间为120分钟,超过120分钟未交卷则自动进行交卷 并结束考试。

4、满分为100分,及格为60分,每个科目有五次考试机会,只取最高分显示。其中任意一次分数达到60分以上,即为合格。

|                                                                                                    | 共26课时                                         | 2人学过                       |
|----------------------------------------------------------------------------------------------------|-----------------------------------------------|----------------------------|
|                                                                                                    | 已学习                                           | 26/20                      |
|                                                                                                    | 证书颁布时间                                        | 2020-12-16                 |
| 装饰装修质量员                                                                                                    | 证书到期时间                                        | 2021-12-10                 |
|                                                                                                    | 培训开通时间                                        | 2020-12-16                 |
| 驱狭教育网络谏柱                                                                                                    | 培训结束时间                                        | 2021-01-16                 |
| <b>支師装修 质量 员</b>                                                                                                    |                                               |                            |
| <b>支師装修 质量 员</b>                                                                                                    | 考试科目                                          | 装饰装修质量员                    |
| 支助学习 开始考试           文即学习 开始考试           文即学习 予始考试           2           課程详構 > 考试须知           考试须知如下           1.一旦开始考试, 午遠不得退出, 若退出则消耗一次考试机会,本次考试将甘氧为0分,下次将重新开始考试。                                                                                                    | 考试科目<br>考试次数                                  | 装饰装修质量员<br>0/5             |
| 支助学习 开始考试<br>文助学习 开始考试<br>理 > 課程详情 > 考试须知                                                                                                    | 考试科目<br>考试次数<br>考试最高成绩                        | 装饰装修质量员<br>0/5             |
| 支部学习 开始考试           文部学习 开始考试           文部学习 开始考试           2 課程详構 > 考试须知           2 課程详構 > 考试须知           名式(次知如下           1目开始考试,中途不得退出,若退出则消耗一次考试机会,本次考试将付買为0分,下次將重新开始考试。           2.小言研始考试,中途不得退出,若退出则消耗一次考试机会,本次考试。           3.素分为100分,及格为60分,每个科目有五次考试机会,只取最高分显示。 | 考试科目         考试次数         考试最高成绩         开始状态 | 装饰装修质量员<br>0/5<br>0<br>未通过 |

# 可能出现的情况:

A、如考试过程有任何问题请联系继续教育客服:0871-63122229

(四) 延期申请与补考

省建设注册考试中心继续教育培训平台

● 特种作业人员、AB 证、现场专业人员:

1、课程学习期限:从缴费成功之日起算 30 天之内须完成所有课时及考试。每个工种的课时需自行登录学习端查看

2、如在规定的 30 天学习期限内未完成继续教育学习或 5 次考试 未通过,可在线申请延期学习或补考。延期申请与补考不收取任何费用。

申请流程:登录个人学习页面 — 点击"申请延期"或"申请补 考" — 核对信息,填写正确有效的手机号码 — 等待审核

我的课程 下载APP

.

|                                    | <b>项目负责人</b><br>申请延期 |                        |
|------------------------------------|----------------------|------------------------|
| 延期申请     APPLICATION FOR EXTENSION | 培训开通时间<br>培训结束时间     | 2020-11-2<br>2020-12-2 |
| _,                                 | 延期申请                 |                        |

△ web 端延期、补考申请入口

10:13

9.5K/s ② 氚 氚 斋 @>

|            | 个人中心     |           |
|------------|----------|-----------|
| - <b>1</b> |          | 0         |
| ⊙ 延期申请     |          | >         |
| ◎ 补考申请     |          |           |
| ☑ 我的培训资格;  | 证 月月     | >         |
| .11 允许移动网络 | 潘放视频     |           |
| ⊙ 版本更新     |          | v 1.0.2 > |
| ③ 联系我们     |          | >         |
|            | 退出登录     |           |
|            |          |           |
| 合百         | ()<br>通知 | 32        |

△ APP 延期、补考申请入口

| 背違違決注册考试中心继续教育培训平台 | 我的课程下载APP                                                                                    |                               |
|--------------------|----------------------------------------------------------------------------------------------|-------------------------------|
| 我的课程 通知公告 延期申      | 申请延期表                                                                                        |                               |
|                    | 云南省建设注册考试中心                                                                                  |                               |
| · 延期申请             | 本人名字<br>身份证号码<br>培训项目<br>证书编号<br>于 2020-11-25 至 2020-12-25 期间,参加 项<br>目负责人 培训,因故没有在规定时间内完成学习 | ><br>2020-11-25<br>2020-12-25 |
|                    | 要求,现 第1次申请延期网络课程时间,望考试<br>中心予以办理。                                                            |                               |
|                    | 点击确定表示您已知晚《云南曾建设注册考试<br>✓ 中心关于办理特种作业人员继续教育延期、补<br>考和重学业务规定的通知》,并承诺是本人申<br>请。                 |                               |
| ● 延期申请             | 取消 确定                                                                                        | > 2020-12-16                  |
|                    | △ 申请界面                                                                                       |                               |

### 可能出现的情况:

A、申请延期需在 30 天学习期限结束后才可申请;申请补考需 5 次考试次数用完且未考试合格才可申请

B、如无法申请延期或补考,请联系继续教育客服: 0871-63122229

### 四、证书复核与换发新证

(一) 特种作业人员、AB 证、现场专业人员

1、以上工种学员在完成继续教育学习并考试合格后,在证书有效期满前3个月至证书到期前,进入到云南省建筑市场监管与诚信信息网,选择"一体化管理系统",插入CA锁,按照提示登录后,选择"人员管理",申请"到期换证"换取新证书。

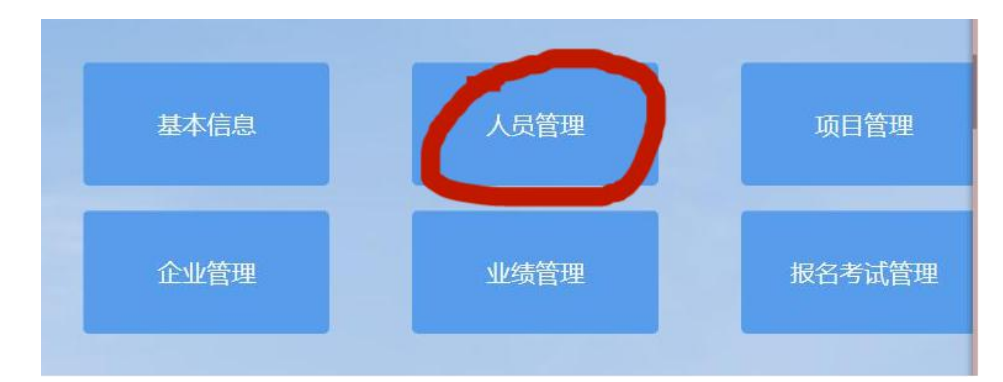

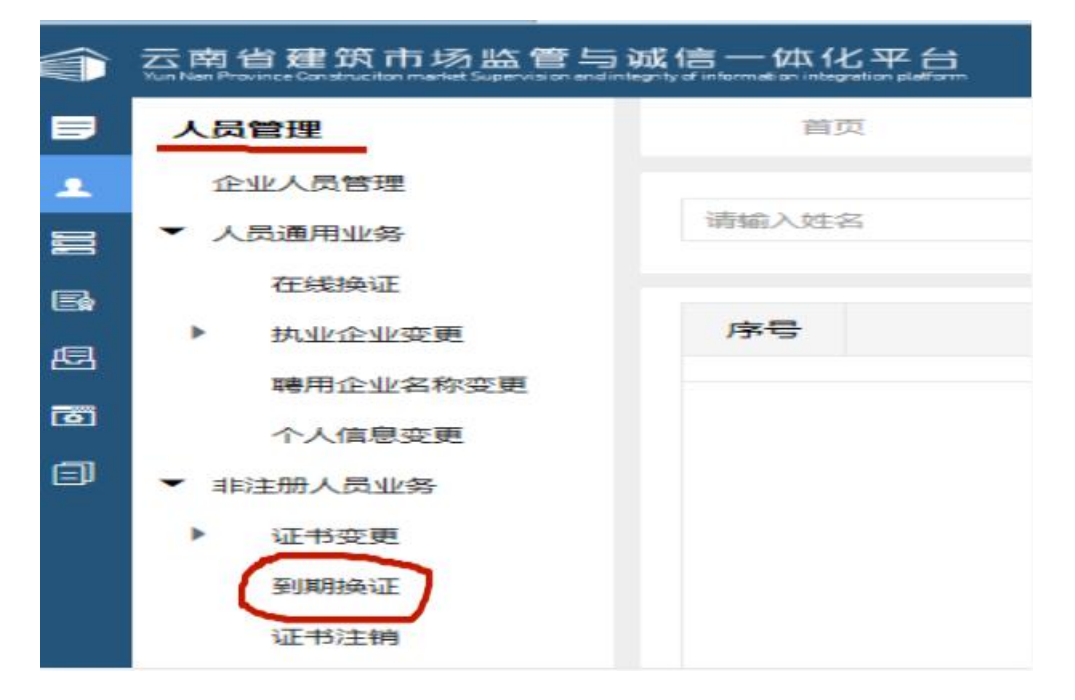

2、证书到期未参加继续教育或继续教育未完成的证书,证书自动作废。

# 可能出现的情况:

A、需在证书到期前三个月内才可申请到期换证

B、刚考试合格的证书,需等 2-3 个工作日后,"到期换证"处 才会有人员信息。如满足换证条件,但"到期换证"处点击"新增" 没有人员信息,请联系 0871-68503755-6

## 建筑施工企业现场专业人员、特种作业人员继续教育个人报名流程图

1.登录云南省建筑市场监管与诚
 信信息网

2.登录云南省建设注册考试中心
 (网址: http://www.ynjspx.cn/)

(https://www.ynjzjgcx.com)

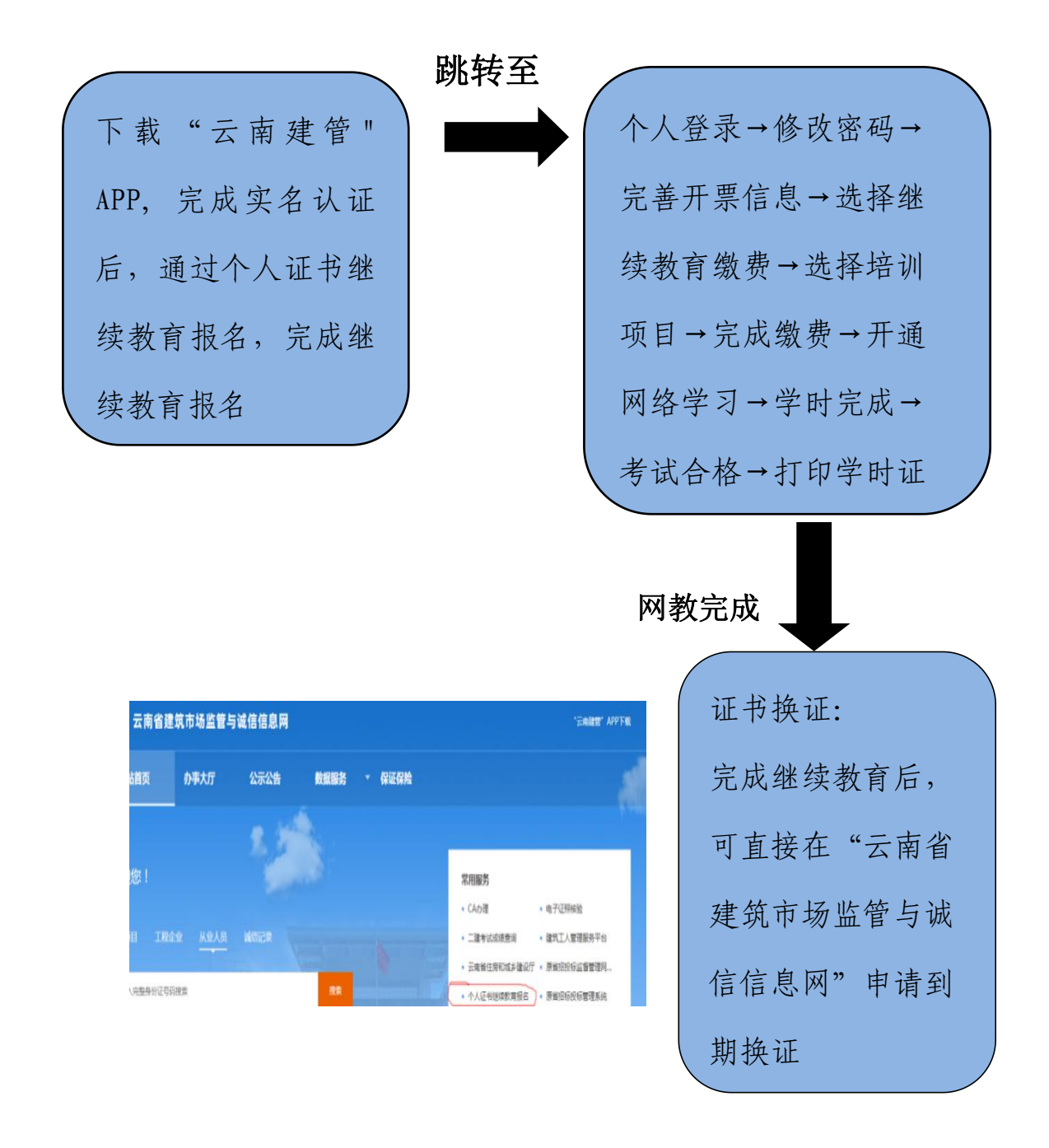

# 建筑施工企业负责人、项目负责人、特种作业人员及现场专业人员 继续教育企业报名流程图

与诚信信息网

- 1. 登录云南省建筑市场监管 2. 登录云南省建设注册考试中心 网站
- (https://www.ynjzjgcx.com) (http://www.ynjspx.cn/)

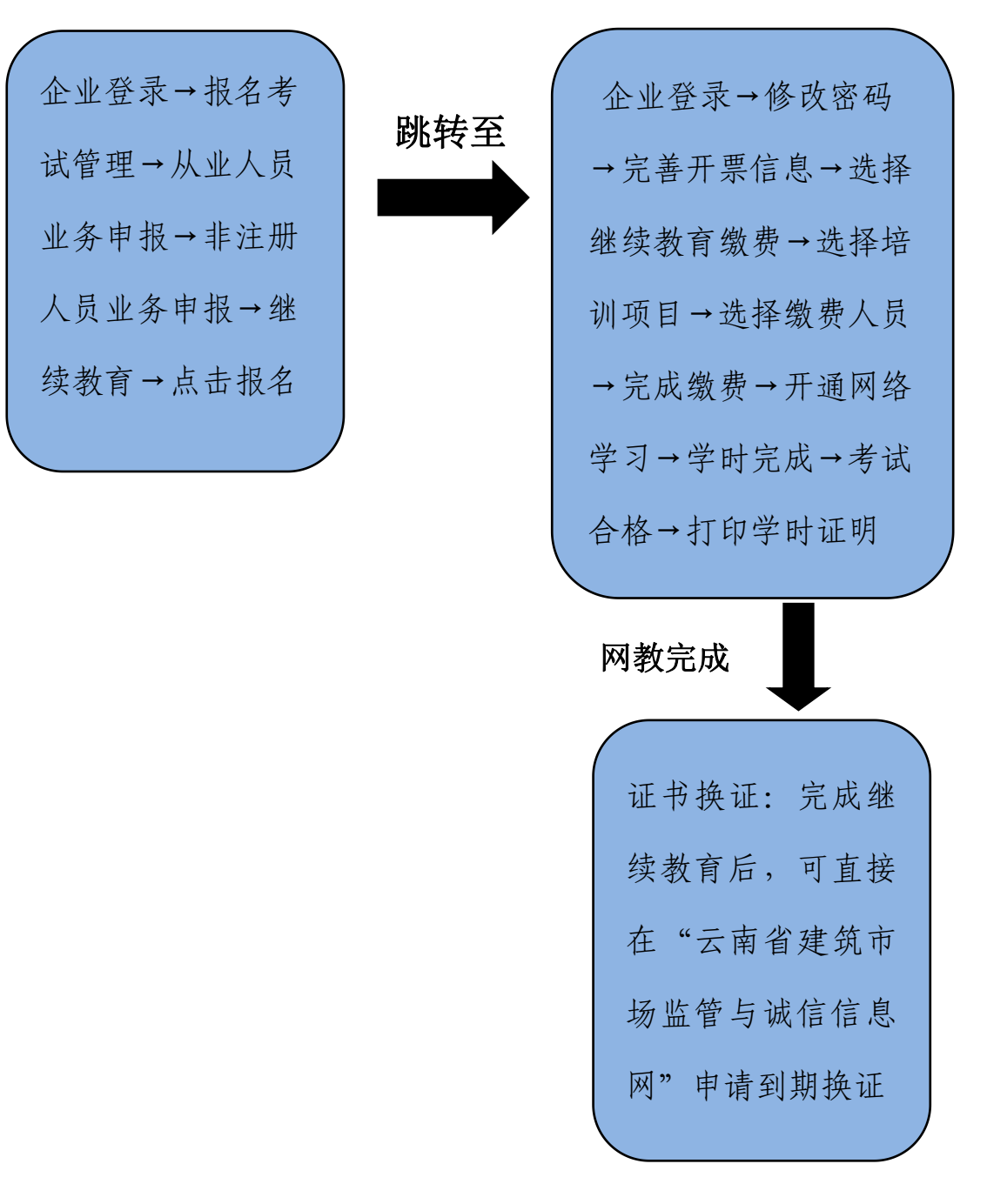